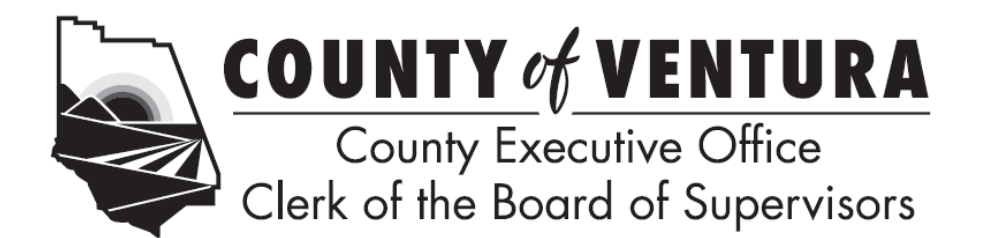

## **CLERKS FOR:**

Board of Supervisors Air Pollution Control Board Air Pollution Control District Hearing Board Assessment Appeals Boards Assessment Appeals Hearing Officer City Selection Committee Fire Protection District Board of Appeals Ventura County Consolidated Oversight Board

# Dear Filing Official:

The Clerk of the Board's records indicate that you are a Filing Official for your local government agency's Conflict of Interest Code and Form 700 Filers. In preparation for the upcoming 2024 Annual filing period, it is necessary to validate the agency's list of positions and filers by **Monday, December 2, 2024**, with the Clerk of the Board's Office.

The 2024 Annual Form 700 filing deadline is **April 1, 2025**. The first notice directing designated filers to file the 2024 Annual Form 700 will be sent in January 2025, as soon as the 2024/2025 Form 700 is configured in eDisclosure.

(Reminder: If April 1 falls on a Saturday, Sunday, or legal Holiday, forms that are received in person or postmarked on the next business day shall be deemed to have been filed on time.)

# **Review Filing Officials' Contact Information**

Firstly, please review and confirm the following contact information for your organization, or if necessary, provide updated, corrected or missing information to <u>form700clerk@ventura.org</u>.

# Filing Official Name:

John Smith

## **Organization Name:**

**Resources and Development Management Department** 

# **Organization Address:**

10293 Bloomfield Street Los Alamitos CA USA 90720

If your agency has two or more Filing Officials, please use the following steps (screenshots are attached) to verify your agency's Contact Person list (or see the attached Quick Reference Card):

- 1. Log in to eDisclosure: https://cobpublic.ventura.org/eDisclosure/
- 2. Once you have logged in to eDisclosure, go to the menu on the left side of the screen, under the section "Contact Person", select "Agency Profile".
- 3. In the "Agency" drop-down, select your agency. This step is only necessary if you are the Filing Official for multiple agencies.
- 4. Select the "Contact Persons" tab to view the complete list of Filing Officials for your agency.

5. If necessary, provide updated, corrected or missing information to form700clerk@ventura.org.

# Confirm List of Positions Report is Accurate

Secondly, please review your agency's List of Positions Report to confirm all designated positions in the Conflict of Interest Code are now available in eDisclosure. Follow the steps below (screenshots are attached) to generate the List of Positions Report (or see the attached Quick Reference Card).

- 1. Log in to eDisclosure: https://cobpublic.ventura.org/eDisclosure/
- 2. Once you have logged in to eDisclosure, go to the menu on the left side of the screen, under the section "Contact person", select "Filer Reports".
- 3. In the "Report" drop-down, select the "List of Positions" report located at the end of the list.
- 4. The default selection in the "Agency" drop-down is set to "All". This will generate a single report that includes all the agencies you manage. If you are a Filing Official for multiple agencies and prefer to generate a separate report for each agency, you can select the appropriate agency from the drop-down list.
- 5. Click the "Get Report" button.
- 6. You can print or save the report to your computer.

You can view your organization's approved Conflict of Interest Code and designated filing positions on the "Current Codes" tab at <u>www.ventura.org/cob/coic</u> to compare with the list of positions recorded in eDisclosure.

## **Review List of Filers Report for Changes**

Thirdly, please review the information contained in the List of Filers Report (follow the steps provided above to generate a report, but select the "List of Filers" from the Report drop-down list) and verify the following:

- The correct email/mailing address is on record for each filer.
- If a filer has left the agency, please notify <u>form700clerk@ventura.org</u> with the date the official/employee left office, as well as the official/employee's forwarding address.
- If a person has assumed a designated position, or you have identified someone that should be filing with the Clerk of the Board's Office, please notify <a href="mailto:form700clerk@ventura.org">form700clerk@ventura.org</a> with the official/employee's name, position title, start date, and email address.

Please submit all changes to the Clerk of the Board by **Monday**, **December 2**, **2024** to <u>form700clerk@ventura.org</u>.

## Filing Official Duties Reminder

Filing Official = You

Filing Officer = \*Clerk of the Board of Supervisors

\*Unless specified otherwise in your agency's Conflict of Interest Code, the Clerk of the Board of Supervisors is the Filing Officer for all Form 700 filers.

Lastly, please remember that as a Filing Official you have the following duties as outlined in Section 18115, Regulations of the Fair Political Practices Commission, Title 2, Division 6, of the California Code of Regulations:

- Forward statements to the Filing Officer no later than 5 days after the filing deadline or 5 days after receipt in the case of a statement filed late. The official shall indicate the date of the Agency's receipt on the face of the statement and shall also make and retain a copy of each (original) statement forwarded to the Filing Officer.
- Notify the Filing Officer of the following events within 10 days of:
  - o Vacancy in office (i.e., retirement, resignation, or separation)
  - Any other event affecting the Conflict of Interest Code or filing obligations (such as a new hire, promotion, demotion, or transfer).

Your Filing Officer's address:

Clerk of the Board of Supervisors 800 S. Victoria Ave., L# 1920 Ventura, CA 93009

Please contact me at (805) 654-2251, or email <u>form700clerk@ventura.org</u> if you have any questions or require assistance in generating the List of Positions and/or List of Filers reports in eDisclosure.

Sincerely,

Jesse Nephew Deputy Clerk of the Board of Supervisors Ethics | Compliance

Attachments: (1) Annual Review of Form 700 Filers Screenshots, (2) eDisclosure Quick Reference Card

# **Annual Review of Form 700 Filers Screenshots**

## **Review Filing Officials' Contact Information**

If your agency has two or more Filing Officials, please use the following steps (screenshots are attached) to verify the Contact Person list (or see the attached Quick Reference Card):

(1) Log in to eDisclosure  $\rightarrow$  <u>https://cobpublic.ventura.org/eDisclosure/</u>

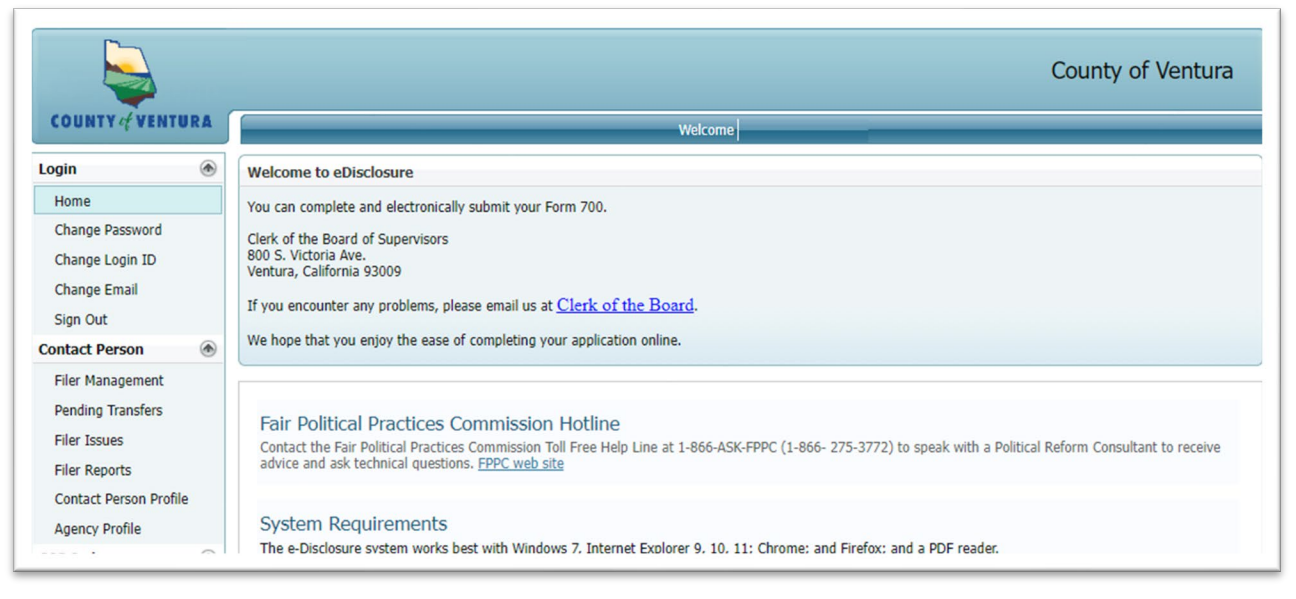

(2) Once you have logged in to eDisclosure, go to the menu on the left side of the screen, under the section "Contact Person", select "Agency Profile".

| COUNTY of VENTURA                                                                                   | Welcome :                                                                                                    |
|----------------------------------------------------------------------------------------------------|----------------------------------------------------------------------------------------------------|
| ogin                                                                                                | Agency Profile                                                                                                    |
| Change Password<br>Change Login ID<br>Change Email<br>Sign Out<br>Ontact Person<br>Filer Management | Agency:       Ventura County Public Financing Authority Authorities and Non County Agencit         Comments:         Address       Divisions         Contact Persons       Jurisdiction |
| Pending Transfers<br>Filer Issues                                                                   | Address                                                                                                    |
| Filer Reports<br>Contact Person Profile                                                             | Address 1: 800 S. Victoria Ave., L#1920<br>Address 2:                                                                                                    |
| OI Code                                                                                             | City: Ventura State: CA Zip: 93009<br>Phone:                                                                                                    |

# Review Form 700 Filers Screenshots Page **2** of **5**

(3) In the "Agency" drop-down, select your agency. This step is only necessary if you are the Filing Official for multiple agencies.

|                                                                | County of Ventura                                                                                            |
|----------------------------------------------------------------|----------------------------------------------------------------------------------------------------|
| COUNTY of VENTURA                                              | Welcome :                                                                                                    |
| Login 🛞                                                        | Agency Profile                                                                                               |
| Change Password<br>Change Login ID<br>Change Email<br>Sign Out | Agency:       Ventura County Public Financing Authority Authorities and Non County Agencie         Comments: |
| Filer Management                                               | Address Divisions Contact Persons Jurisdiction                                                               |
| Pending Transfers<br>Filer Issues                              | Address                                                                                                    |
| Filer Reports<br>Contact Person Profile                        | Address 1: 800 S. Victoria Ave., L#1920                                                                      |
| Agency Profile                                                 | City: Ventura State: CA J Zip: 93009-                                                                        |
| COI Code  Current Code                                         | Phone:                                                                                                    |

(4) Select the "Contact Persons" tab to view the complete list of Filing Officials for your agency.

|                                                                        |                                  |                                 |                        |                 | Cour                    | nty of Ventu                | Ira |
|------------------------------------------------------------------------|----------------------------------|---------------------------------|------------------------|-----------------|-------------------------|-----------------------------|-----|
| COUNTY & VENTURA                                                       |                                  |                                 | Welcome                |                 |                         |                             |     |
| Login 🛞                                                                |                                  |                                 | Agenc                  | y Profile       |                         |                             |     |
| Home<br>Change Password<br>Change Login ID<br>Change Email<br>Sign Out | Agency: Ventura Cou<br>Comments: | unty Public Financing Authority | Authorities and Non C  | ounty Agencie 💌 |                         |                             |     |
| Contact Person                                                         | Address                          | isions Contact Person           |                        |                 |                         |                             |     |
|                                                                        | Anness                           | Gontace i Groon                 | Janoarcalon            |                 |                         |                             | _   |
| Filer Management<br>Pending Transfers                                  | Address                          |                                 | Contac                 | t Persons       |                         |                             |     |
| Filer Management<br>Pending Transfers<br>Filer Issues                  | # Last Name                      | First Name                      | Contac                 | t Persons       | Official Type           | Role                        |     |
| Filer Management<br>Pending Transfers<br>Filer Issues<br>Filer Reports | # Last Name<br>Martinez          | First Name Mia                  | Contac<br><u>Phone</u> | t Persons       | Official Type   Primary | <u>Role</u><br>Default Role |     |

(5) If necessary, provide updated, corrected or missing information to <u>form700clerk@ventura.org</u>.

Review Form 700 Filers Screenshots Page **3** of **5** 

## **Confirm List of Positions Report is Accurate**

Secondly, please review your agency's List of Positions Report to confirm all designated positions in the Conflict of Interest Code are now available in eDisclosure. Follow the steps below to generate the List of Positions Report.

- (1) Log in to eDisclosure  $\rightarrow$  <u>https://cobpublic.ventura.org/eDisclosure/</u>
- (2) Once you have logged in to eDisclosure, go to the menu on the left side of the screen, under the section "Contact Person", select "Filer Reports".

|                                                                                  |    | County of Ventura                                                                                                    |
|----------------------------------------------------------------------------------|----|----------------------------------------------------------------------------------------------------|
| COUNTY & VENTUR                                                                  | RA | Welcome                                                                                                    |
| Login                                                                            | ۲  | Welcome to eDisclosure                                                                                                    |
| Home                                                                             |    | You can complete and electronically submit your Form 700.                                                                                                    |
| Change Password<br>Change Login ID<br>Change Email<br>Sign Out<br>Contact Person | ۲  | Clerk of the Board of Supervisors<br>800 S. Victoria Ave.<br>Ventura, California 93009<br>If you encounter any problems, please email us at <u>Clerk of the Board</u> .<br>We hope that you enjoy the ease of completing your application online.                  |
| Filer Management                                                                 |    |                                                                                                    |
| Pending Transfers<br>Filer Issues<br>Filer Reports                               |    | Fair Political Practices Commission Hotline<br>Contact the Fair Political Practices Commission Toll Free Help Line at 1-866-ASK-FPPC (1-866- 275-3772) to speak with a Political Reform Consultant to receive<br>advice and ask technical questions. FPPC web site |
| Contact Person Profile<br>Agency Profile                                         | -  | System Requirements<br>The e-Disclosure system works best with Windows 7. Internet Explorer 9. 10. 11: Chrome: and Firefox: and a PDF reader.                                                                                                    |

|                                                           |                                        | County of Ventura |
|-----------------------------------------------------------|----------------------------------------|-------------------|
| COUNTY                                                    | Welcome :                              |                   |
| ogin 🛞                                                    | Filer Reports                          |                   |
| Home<br>Change Password<br>Change Login ID                | Report:                                | 1/2024            |
| Change Email<br>Sign Out                                  | To: 10/                                | /10/2024          |
| Filer Management<br>Pending Transfers                     | Agency: (All) Filing Type: (All Types) |                   |
| Filer Reports<br>Contact Person Profile<br>Agency Profile | Get Report                             |                   |

# Review Form 700 Filers Screenshots Page **4** of **5**

(3) In the "Report" dropdown, select the "List of Positions" report, which is located at the end of the list.

|                           |      |              |                                           | County of                                                                                                    |
|---------------------------|------|--------------|-------------------------------------------|----------------------------------------------------------------------------------------------------|
| COUNTY of VENTU           | RA   |              |                                           | Welcome                                                                                                    |
| Login                     | ۲    |              |                                           | Filer Reports                                                                                                    |
| Home                      |      | Report:      |                                           |                                                                                                    |
| Change Password           |      |              | Name                                      | Description                                                                                                    |
| Change Login ID           |      | Filing Year  | List of Filers                            | Shows a list of designated agency filers.                                                                                                    |
| Change Email<br>Sign Out  |      | 51           | Filed                                     | Provides a view of forms which either 1) have been submitted to our office via<br>"Electronically Submit" or 2) have been sent to our office, received and<br>processed by Filing Officer. |
| Contact Person            | ۲    | Filer Type:  | General Status                            | Show General Status of filing.                                                                                                    |
| Filer Management          |      | Agency:      | Filers Yet to File                        | Provides a list of Filers who have either not filed or the Filing Officer has not yet<br>processed their form 700.                                                                         |
| Pending Transfers         |      | Filing Type: | Late Filers                               | Provides a view of filers who filed after the due date.                                                                                                    |
| Filer Issues              |      |              | eDisclosure – Not Started<br>Filings      | Provides a view of filers who have not started their filings online.                                                                                                    |
| Filer Reports             |      | Cat Danat    | eDisclosure – Started Not<br>Finalized    | Provides a view of filers who started their filing but have not finalized them.                                                                                                    |
| Contact Person Profile    | 5    | Get Report   | eDisclosure – Submitted<br>Electronically | Provides a view of filers who submitted their forms to our office via "Submit<br>Electronically".                                                                                          |
| COI Code                  | ۲    |              | eDisclosure – File By Paper               | Provides a view of filers who completed their forms online using the Filed By<br>Paper option, and whose forms were received and processed by Filing Officer.                              |
| Current Code              |      |              | eDisclosure – Finalized Not<br>Filed      | Provides a view of filers who completed their forms online using the Filed By<br>Paper option, but the Filing Officer has not yet received or processed this filing.                       |
| Previous Code             |      |              | eDisclosure – Activity<br>Summary Report  | Shows a summary snapshot of online filing activity in eDisclosure.                                                                                                    |
| Amendments                |      |              | Filing Summary Report                     | Show a summary snapshot of filing totals in your agency.                                                                                                    |
| Contact Us                | ۲    |              | Follow Up Activity Report                 | Show Follow Up Activity Report.                                                                                                    |
| Report an Issue           |      |              | Aging Summary Report                      | Show an Aging summary snapshot of filing totals in your agency.                                                                                                    |
| Report on 1550e           | 0    |              | List of Positions                         | Show List of Positions Assigned to Contact Person.                                                                                                    |
| leip                      | ۲    |              | List of Vacant Positions                  | Show List of Vacant Positions Assigned to Contact Person.                                                                                                    |
| Filing Official's Lloss C | obie |              | Master List of Agency Filers              | Show Master List of Agency Filers Assigned to Contact Person.                                                                                                    |

(4) The default selection in the "Agency" dropdown is set to "All". This will generate a single report that includes all the agencies you manage. If you are a Filing Official for multiple agencies and prefer to generate a separate report for each agency, you can select the appropriate agency from the drop-down list.

|                                                            |                                                                                                    | County of Ventura |
|------------------------------------------------------------|----------------------------------------------------------------------------------------------------|-------------------|
| COUNTY of VENTURA                                          | Welcome .                                                                                                    |                   |
| Login 🛞                                                    | Filer Reports                                                                                                    |                   |
| Home<br>Change Password<br>Change Login ID<br>Change Email | Report:         List of Positions           Filing Year         2024           O Due Date         From:           1/1/2024           To:           10/10/2024 | V<br>V            |
| Sign Out<br>Contact Person 💿                               | Filer Type:   Active  Inactive  Both                                                                                                    |                   |
| Filer Management                                           | Agency: (All)                                                                                                    |                   |
| Pending Transfers<br>Filer Issues                          | Filing Type: (All Types)                                                                                                    |                   |
| Filer Reports                                              |                                                                                                    |                   |
| Contact Person Profile<br>Agency Profile                   | Get Report                                                                                                    |                   |

(5) Click the "Get Report" button.

(6) You can print or save the report to your computer.

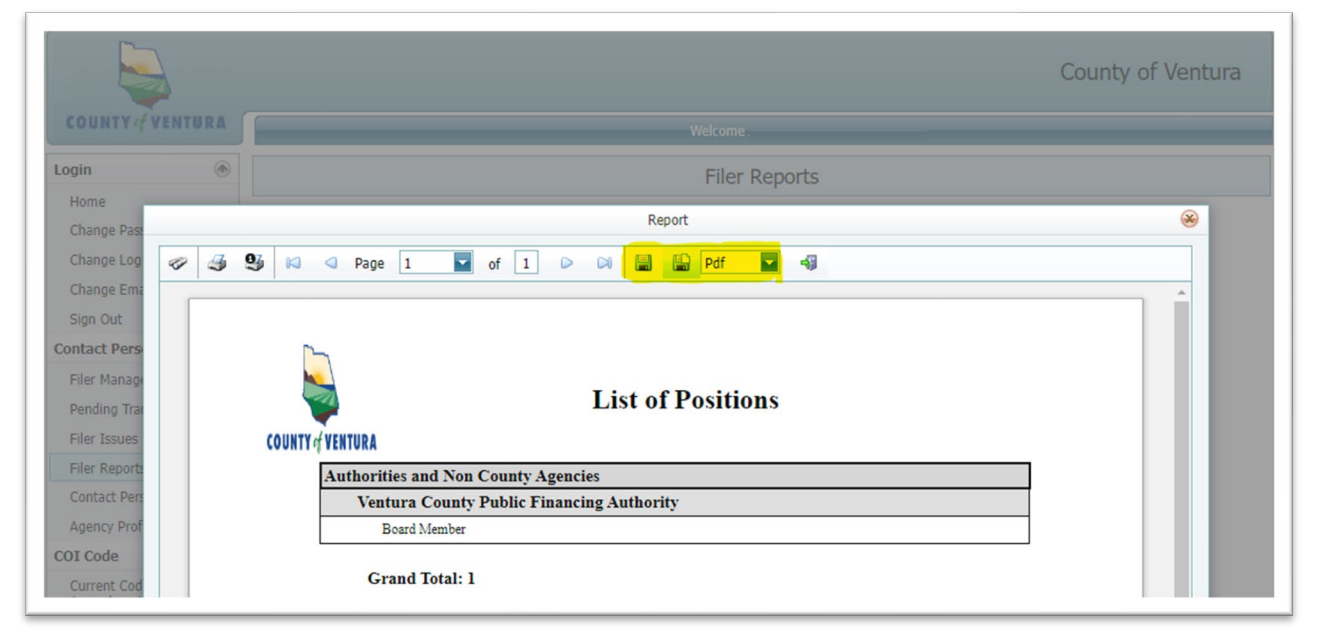

You can view your organization's approved Conflict of Interest Code and designated filing positions on the "Current Codes" tab at <u>www.ventura.org/cob/coic</u> to compare with the list of positions in eDisclosure.

#### Welcome

Welcome to SouthTech Systems' eDisclosure™, your electronic solution for streamlining the management of FPPC Form 700 filers and management /review of Conflict of Interest Code amendments.

### What is FPPC Form 700?

The Political Reform Act requires most state and local government officials and employees who make or participate in the decisionmaking process to publicly disclose their personal assets and income. The Fair Political Practices Commission (FPPC) is the California state agency responsible for requesting this process, interpreting statutes and issuing the Statement of Economic Interests Form 700. With eDisclosure™, filers can fill out Form 700 electronically, 24/7, in the privacy of their own secured filing area.

### Logging into eDisclosure™

As a Filing Official / Contact Person, you will be granted account access to eDisclosure™ by your Filing Officer. Once your account has been created, you'll receive a new account email that provides you with your username and password. To login to eDisclosure™, follow the steps below.

- Confirm your Internet connection. 1.
- Click the system link that was included 2. in your new account notification email.
- In your browser window, enter the Login 3. ID and Password from your new account notification email. Depending on your organization, you may also need to input a

unique security code that appears on the login page.

- 4. Click "Login."
- If this is your first time 5. logging in, you will need to create a new password and security question.
- After logging in, navigate the system 6. using the menu options on the left.

Note: If you are also a filer, your menu will include the filer's options as well.

## The "Login" Menu

From the Login Menu, you can perform the following actions:

| Login           | ۲ |
|-----------------|---|
| Home            |   |
| Change Password |   |
| Change Login ID |   |
| Change Email    |   |
| Sian Out        |   |

- Update your account with a new password
- Update your account with a new login ID
- Update the email address where you receive system announcements and messages.

The Contact Person Menu appears after you have logged into eDisclosure™ and contains the following options:

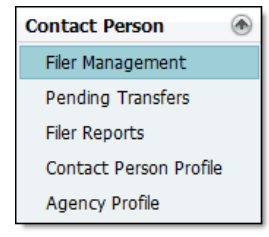

- Filer Management Conveniently manage all filers that you are responsible for from one, centralized location. You may perform a wide range of tasks, including adding a filer, initiating a transfer, resetting a password, viewing forms and more.
- Pending Transfers Manage incoming and outgoing transfers to or from your organization.
- Filer Reports Generate a variety of filer and form submission reports.
- Contact Person Profile View your personal profile-including your agencies-and update your contact address.
- Agency Profile View your agency's or agencies' profile(s) and update the associated address, division(s) and Filing Officials / Contact Person(s).

Note: As you navigate the system, you'll find helpful tips and references listed under the Help Menu. If you find yourself stuck at any point, take a look at the help options for quidance.

#### Add a New Filer

- 1. Select "Filer Management" from Contact Person Menu.
- Click "Add Filer" button. 2
- 3. Enter the individual's first and last name, employee number and email address.
- eDisclosure<sup>™</sup> will check to see if 4. that individual already exists in the system. If it finds a similar or exact match, you will receive a prompt. If the system locates a match, select the record from the list and click OK. Once you click OK, the form will auto-populate the rest of their information and existing positions.

| Last Name:                       | Peterson                         |                  |            |                     |
|----------------------------------|----------------------------------|------------------|------------|---------------------|
| First Name:                      | Carrie                           |                  |            |                     |
| Middle Name:                     |                                  |                  |            |                     |
| Employee Number:                 | 5001                             |                  |            |                     |
| E-mail:                          | carriep@schooldistrict           | q.edu            |            |                     |
| Login ID:                        | carriep@schooldistrict           | q.edu            |            |                     |
|                                  |                                  |                  | Positions  |                     |
| Position                         | Agency                           | Entity           | Start Date | Disclosure Category |
| Data & Information<br>Specialist | Division of Special<br>Education | School Districts | 10/01/2009 | Cat-06              |

## eDisclosure<sup>™</sup> for Filing Officials Managing your FPPC Form 700 Filers

- 5. If the filer that you are trying to add isn't in the list, click the "Not in the list" button to return to the "Add Filer" page.
- To add / assign the filer's position, click 6. the "Add Position" button.
- 7. Input the position information. It is critical that you properly input the position start date, as this date determines when the filer is required to file their assuming office Form 700.

Note: The filer is required to file 30 days after their start date.

| gency:         Dvison of Special Education           Data & Information Specialist - Cat-06           Winkin:         (non-)           rolbyer Name:         Rocky Beach School Detrict           vision start date:         101/12009           non Number:         (10)188-5559                                                                                                    | atity:              | School Districts                     |
|----------------------------------------------------------------------------------------------------|---------------------|--------------------------------------|
| ostion: Data & Information Specials - Cat-06 ♥  wtwiskin: (none)  Racky Beach School Detrict  City of ♥                                                                                                    | Agency:             | Division of Special Education        |
| Weston:         (none)         Image: Comparison of the comparison of the compa | Position:           | Data & Information Specialist Cat-06 |
| mployer Name:         Rocky Beach School District           urisdiction:         City of all Rocky Beach           ostion start date:         10/1/2009           hone humber:         G10988-6569                                                                                                    | Division:           | (none)                               |
| urisdiction: City of Rocky Beach ostition start date: 10/1/2009 hone Number: (310)888-5559                                                                                                    | mployer Name:       | Rocky Beach School District          |
| osition start date: 10/1/2009                                                                                                    | lurisdiction:       | City of Rocky Beach                  |
| hone Number: (310)888-5559                                                                                                    | osition start date: | 10/1/2009                            |
|                                                                                                    | none Number:        | (310)888-5559                        |

Click "Add Position" to finish. 8.

### Add a Position to a Filer

- Select "Filer Management" from Contact 1. Person Menu.
- Select the filer's record from the "Filer 2. Management" table.
- Click "Filer Positions" button. 3.
- 4. Add a new position by clicking the "Add Position" button.

### Edit Position due to Error or **Missing Information**

Note: Do use the "Edit Position" function if a filer is transferring or leaving office.

- 1. Select "Filer Management" from Contact Person Menu.
- Select the filer's record from the "Filer 2. Management" table.
- Click "Edit Position" button. 3.

### The Leave Office Function

Note: The Leave Office function is used when the filer is transferring to a position that is not required to file OR leaving/retiring from the organization (e.g. the county, city, district, etc.). The function will create a "leaving office" statement requirement for the filer.

- Select "Filer Management" from Contact 1. Person Menu.
- 2. Select the filer's record from the "Filer Management" table.
- Click "Leave Office" button. 3.
- In the pop-up window, verify the filer's 4. name and select the Position End Date. The Position End Date determines when the filer is required to file a leaving office statement, so be sure to confirm the date.
- Click the "Leave" button to confirm and 5 continue.

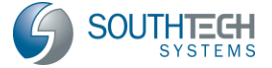

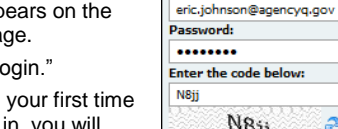

Login ID:

Log In

N8jj

2

## Viewing a Filer's eDisclosure™ Account Information

- 1. Select "Filer Management" from Contact Person Menu.
- 2. Select the filer's record from the "Filer Management" table.
- 3. Click "Account Info" button.

|                         | Filer account details    |
|-------------------------|--------------------------|
| Fier:                   | Joan Robinson            |
| E-mail:                 | joanr@schoodistrictq.edu |
| Login ID:               | Joanr                    |
| Disable Online Account: |                          |
|                         |                          |

## **Reset a Filer's Password**

**Note:** From time to time, a filer may ask you to reset their password. Verify that their email address is valid before doing so, as they will receive their new, temporary password via email.

- 1. Select "Filer Management" from Contact Person Menu.
- 2. Select the filer's record from the "Filer Management" table.
- 3. Click "Reset Password" button.
- You will be prompted to verify whether or not you want to continue with the password reset. Click "Yes" to continue.
- The system will automatically generate, encrypt and send the filer a new password.

### **View a Filer's Submitted Form**

- 1. Select "Filer Management" from Contact Person Menu.
- 2. Select the filer's record from the "Filer Management" table.
- 3. Click "View Forms" button.
- 4. Select the form's corresponding radio button and click "View."
- A pop-up window will then appear, displaying the filer's Form 700. Note that you will either see an electronically submitted document or a scanned document, depending on how it was received by the Filing Officer.

| IND         MM         1013         1003         1003           Yes         MM         1013         1003         1003         1003         1003         1003         1003         1003         1003         1003         1003         1003         1003         1003         1003         1003         1003         1003         1003         1003         1003         1003         1003         1003         1003         1003         1003         1003         1003         1003         1003         1003         1003         1003         1003         1003         1003         1003         1003         1003         1003         1003         1003         1003         1003         1003         1003         1003         1003         1003         1003         1003         1003         1003         1003         1003         1003         1003         1003         1003         1003         1003         1003         1003         1003         1003         1003         1003         1003         1003         1003         1003         1003         1003         1003         1003         1003         1003         1003         1003         1003         1003         1003         1003         1003 <th>Intel         Participant         Participant         Paristrepant         Participant         <t< th=""><th>NLIFORMA FORM 700</th><th>STATEMENT OF<br/>CO<br/>A Pub</th><th>ECONOMIC I<br/>VER PAGE<br/>dic Document</th><th>NTEREST</th><th>Filed Date:<br/>C3/15/2009 02/07 PM</th></t<></th> | Intel         Participant         Participant         Paristrepant         Participant <t< th=""><th>NLIFORMA FORM 700</th><th>STATEMENT OF<br/>CO<br/>A Pub</th><th>ECONOMIC I<br/>VER PAGE<br/>dic Document</th><th>NTEREST</th><th>Filed Date:<br/>C3/15/2009 02/07 PM</th></t<>                                                                                                    | NLIFORMA FORM 700                                | STATEMENT OF<br>CO<br>A Pub | ECONOMIC I<br>VER PAGE<br>dic Document          | NTEREST                    | Filed Date:<br>C3/15/2009 02/07 PM |
|----------------------------------------------------------------------------------------------------|----------------------------------------------------------------------------------------------------|--------------------------------------------------|-----------------------------|-------------------------------------------------|----------------------------|------------------------------------|
| Yet         Mot         1         101           State and state and st                                                                                                    | No.         Mell         (12)         (12)           1000         000         000         000         000         000         000         000         000         000         000         000         000         000         000         000         000         000         0000         000         000         000         000         000         000         000         000         000         000         000         000         000         000         000         000         000         000         000         000         000         000         000         000         000         000         000         000         000         000         000         000         000         000         000         000         000         000         000         000         000         000         000         000         000         000         000         000         000         000         000         000         000         000         000         000         000         000         000         000         000         000         000         000         000         000         000         000         000         000         000         000         000<                                                                                                    | HE (1467)                                        | (1962)                      | (MOO),                                          | 8                          | DAYTME TELEPHONE NUMBER            |
| Name energy<br>(11) Waters         Part         Part         Pa                                                                                                    | Anime Description of the Animal Science Science S |                                                  | Mini                        |                                                 |                            | ( 323 ) 5555555                    |
| Itti Wares         Lo Arguns         CA. 2025         entifyshufuditera yra           E. Office, Agence, or Cout.         4. Scholdshift Scammary         4. Scholdshift Scammary           Brain Scammar, Strate         - Scholdshift Scammary         - Scholdshift Scammary           War Anale:         - Scholdshift Scammary         - Scholdshift Scammary           War Anale:         - Scholdshift Scammary         - Scholdshift Scammary           Handle:         - Scholdshift Scammary         - Scholdshift Scammary           Scammar         - Scholdshift Scammary         - Scholdshift Scammary           Handle:         - Scholdshift Scammary         - Scholdshift Scammary           Handle:         - Scholdshift Scammary         - Scholdshift Scammary           Handle:         - Scholdshift Scammary         - Scholdshift Scammary           Handle:         - Scholdshift Scammary         - Scholdshift Scammary           Handle:         - Scholdshift Scammary         - Scholdshift Scammary                                                                                                    | 1111 Weine         Lin Argeine         CA 8028         exectly purchash           1.001 Gillos Argeing and Colonal         Ballowine of James         School and the service of James         School and the service of James           Dealer f. Starty Construments         Dealers, Barrier, Darcel, Fagebrain         - exect approximate in the service of James         -                                                                                                    | LING ACCHIELE ETHERT<br>or use business address) | OFV                         | EVAPE                                           | 29-0008                    | OFTICARL FAR I EMMA ADDRES         |
| L Office, Agency, or Court     Sector of the Agency, or Court     Sector of the A                                                                                                    | Coffice, Agency, or Court     Anar of Olite, Agency, or Court     Mar of Olite, Agency, or Court     Data of Litery contrainaters     Dension, Blanci, Densio, if systeadile                                                                                                    | 11 Wahite                                        | Los Angeles                 | CA                                              | 90036                      | mini@yourlocalibrary.org           |
| Name of Citols, Apex, or Court.         India Apex, or Court.           Second (CLarge Courtemanness         India Apex, or Court.           Dessen, Rourd, David, F acquisities         India Apex, or Court.           Tax Protein:         India Apex, or Court.           Text angle Apex, or Court.         India Apex, or Court.           Tax Protein:         India Apex, or Court.           Text angle Apex, or Court.         India Apex, or Court.           Text angle Apex, or Court.         India Apex, or Court.           Text angle Apex, or Court.         India Apex, or Court.                                                                                                    | Name of Office, Agency, or Court:         -         Total number of pages         2           Board of Uthiny Commissioners         -         -         -         -         -         -         -         -         -         -         -         -         -         -         -         -         -         -         -         -         -         -         -         -         -         -         -         -         -         -         -         -         -         -         -         -         -         -         -         -         -         -         -         -         -         -         -         -         -         -         -         -         -         -         -         -         -         -         -         -         -         -         -         -         -         -         -         -         -         -         -         -         -         -         -         -         -         -         -         -         -         -         -         -         -         -         -         -         -         -         -         -         -         -         -         -         - <td>Office, Agency, or Court</td> <td></td> <td>4. Schedul</td> <td>le Summa</td> <td>CV.</td>                                                                                                    | Office, Agency, or Court                         |                             | 4. Schedul                                      | le Summa                   | CV.                                |
| Based of Large Controllations         Including Dia mini page           Dealer, Burnet, David, Flaghcalle.         - Controllations           Tax Parties.         - Controllations and page                                                                                                    | Board of Library Conventinioners     Board of Library Conventinioners     Division, Board, Dahni, F applicable     internats                                                                                                    | iame of Office, Agency, or Court                 |                             | · Total numb                                    | er of pages                | · ·                                |
| Device, Band, Danist, Fapibalite.                                                                                                    | Division, Board, Dabrid, F applicable.<br>- Check applicable schedules or "No reportable<br>intervents."                                                                                                    | Board of Library Commissioners                   |                             | including th                                    | his cever pay              | *                                  |
| Text Peaker: I have disclosed intensis or one or more of the<br>attached scheduler:<br>President Scheduler (1996 - schedule attached<br>Schedule AL (1996 - schedule attached                                                                                                    |                                                                                                    | tvision, Board, District, if applicable:         |                             | <ul> <li>Check oppli<br/>interests."</li> </ul> | cable sched                | ales or "No reportable             |
| Precident Schedule A1 This - schedule attached                                                                                                    | Tear Position: I have disclosed interests on one of more of the<br>attached schedules:                                                                                                    | tur Postion:                                     |                             | I have discit<br>attached soft                  | osed interasts<br>hadulos: | on one or more of the              |
|                                                                                                    | President Schedule A-1 Trins - schedule attached                                                                                                    | President                                        |                             | Schedule A                                      | 1 1196-                    | school-de attached                 |

## Log a Note Regarding Correspondence with a Filer

- 1. Select "Filer Management" from Contact Person Menu.
- Select the filer's record from the "Filer Management" table.
- 3. Click "Log a Note" button.
- © SouthTech Systems, Inc. 2009

4. Complete the form and click "Log."

| Log an Email                                                       |                                                                                                    |
|--------------------------------------------------------------------|----------------------------------------------------------------------------------------------------|
| Log a Note                                                         |                                                                                                    |
| Contact Person:                                                    | Monica Bowers                                                                                                    |
| Filer:                                                             | Brian Elliot                                                                                                    |
| Position:                                                          | Data & Information Specialist                                                                                                    |
| Date-Time:                                                         | 6/8/2009 🔹 2 🖬 32 💌 PM 💌                                                                                                    |
| Commenter                                                          |                                                                                                    |
| Brian called to ask a<br>step, through the p<br>complete his assum | bout logging in to his account. I walked him, step by<br>sources. Hen one able to get into his account and<br>ing office Form 700. |
|                                                                    |                                                                                                    |

## **View Correspondence Report**

- 1. Select "Filer Management" from Contact Person Menu.
- 2. Select the filer's record from the "Filer Management" table.
- 3. Click "Correspondence" button.

| History Of Letters, Calls, E-mails and Notes |                                  |                                                                                                    |    |  |  |  |  |  |
|----------------------------------------------|----------------------------------|----------------------------------------------------------------------------------------------------|----|--|--|--|--|--|
| User Name                                    | User Name Date and Time Comments |                                                                                                    |    |  |  |  |  |  |
| Filer - Brian Ell                            | iot                              |                                                                                                    |    |  |  |  |  |  |
| Data & I                                     | information Specialist,          | Division of Special Education, School Districts                                                                                     |    |  |  |  |  |  |
| Denne Maria                                  | 6/8/2009 2/12/00 PM              | Brian called to ask about logging in to his account. I walked<br>him, stam by stam, through the process. He new is able to set into | Of |  |  |  |  |  |

## **Transferring a Filer**

**Note:** Transfers can occur within a Department, from Position-to-Position or from one Department to another. Do not use the Transfer function if the filer is leaving office (e.g. leaving County, City, District, etc. employment) or if the filer is transferring to a position that is not required to file (use the "Leave Office" Function).

- 1. Select "Filer Management" from Contact Person Menu.
- 2. Select the filer's record from the "Filer Management" table.
- 3. Click "Transfer" button.
- In the pop-up window, verify the filer's name and use the drop down lists to identify the "Transferring to" Entity, Agency, Division (if applicable) and Old Position End Date.

If the filer's new agency is one that you manage, you will also be able to select the Filer's new position and New Position Start Date.

- Click the "Transfer" button to confirm and continue. To view the pending transfer request, select "Pending Transfers" from Contact Person Menu.
- If the transfer occurs within the organization that you are managing, the filer will appear in your Filer Management table with their new position. Otherwise, the filer will disappear from your Filer Management list (because you are

# eDisclosure™ for Filing Officials Managing your FPPC Form 700 Filers

no longer responsible for managing this filer).

 Once the Filing Official from the other agency approves the transfer request, you will see this filer's record by clicking the "Inactive" or "Both" radio button at the top of the page.

## View Pending Incoming and Outgoing Transfers

- 1. Select "Pending Transfers" from Contact Person Menu.
- 2. **Incoming transfers** represent those filers who are transferring from an organization that you do not manage into one that you do manage. You must *Accept* or *Reject* an incoming transfer by clicking the respective buttons.
  - If you accept a Transfer, you will be required to complete the "Accept Transfer" page.
  - If you reject a transfer, you will be prompted to input a reason for the rejection.
- 3. **Outgoing transfers** represent those filers who are transferring from an organization that you manage to one that you do not manage. To cancel an outgoing transfer request, click the "Cancel Transfer" button.
- Once an outgoing transfer is accepted by the receiving party, the filer will disappear from your Filer Management list (because you are no longer responsible for managing this filer).

## **Running Reports on Filer Activity**

- 1. Select "Filer Reports" from Contact Person Menu.
- Select a report type from the "Report" drop-down list (please refer to your User's Guide for a list and description of all available reports).
- 3. Identify your report parameters:
  - Filing Year the year that the filing is for.
  - Report Date the "as of" date.
  - Entity (Optional) the governing body for which you are running the report.
  - Agency (Optional) the organization—within the selected governing body—for which you are running the report.
  - Filing Type select from Annual, Assuming Office, Leaving Office, Amendment or All filing types.

|                  |                |             | Fili          | ng Sumn    | ary                          |               |                |                                |
|------------------|----------------|-------------|---------------|------------|------------------------------|---------------|----------------|--------------------------------|
|                  |                |             |               |            |                              |               |                |                                |
|                  |                | Filing      | year: 2009    | Rept       | ert date: 103/20             | 19            |                |                                |
| Total Filings    | Not Filed      | Total Filed | Filed On Time | Filed Late | Sabealtied<br>Electronically | File by Paper | Filed Manually | Filed Manually<br>Have Account |
| Libraries        |                |             |               |            |                              |               |                |                                |
| Beard of         | Library Comp   | nissioners  |               |            |                              |               |                |                                |
| 3                | 2              | 0           | 0             | 0          |                              |               | 0              | 0                              |
| School Districts |                |             |               |            |                              |               |                |                                |
| Division         | of Special Edu | cation      |               |            |                              |               |                |                                |
| 10               | 3              | 4           | 4             | 0          | 3                            | 1             | 0              | 0                              |
| Grand Tatalar    |                |             |               |            |                              |               |                |                                |
|                  |                |             |               |            |                              |               |                |                                |
| 15               |                |             |               |            | 1 3                          | 1 1           | 1 0            |                                |

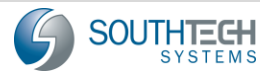